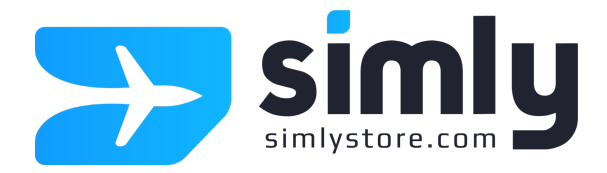

# eSIM Anleitung

Vielen Dank, dass Sie sich für die brandneue eSIM von SimlyStore entschieden haben. Die folgende Anleitung führt Sie Schritt für Schritt durch die Einrichtung Ihrer eSIM.

- Wenn Sie ein Apple Gerät haben, folgen Sie bitte der bebilderten Anleitung auf Seite 2.
- Wenn Sie ein Android Gerät haben, folgen Sie bitte der bebilderten Anleitung auf Seite 3.

Wie immer gilt: Falls Sie etwas nicht verstehen oder etwas nicht funktioniert, schreiben Sie uns eine Mail an **service@simlystore.com** - wir helfen Ihnen.

#### Noch einige wichtige Hinweise vorab:

- Ihre eSIM kann mit dem obigen QR-Code <u>nur einmalig aktiviert werden</u>. Bitte verwenden Sie den QR-Code daher nicht leichtfertig und geben Sie Ihn nicht an Dritte weiter.
- 2. Die eSIM ist an das Gerät gebunden auf dem Sie diese Aktivierung durchführen. Sie können den Tarif später nicht auf ein anderes Gerät übertragen
- 3. Ihr Gerät muss beim Aktivierungsprozess mit dem Internet verbunden sein.

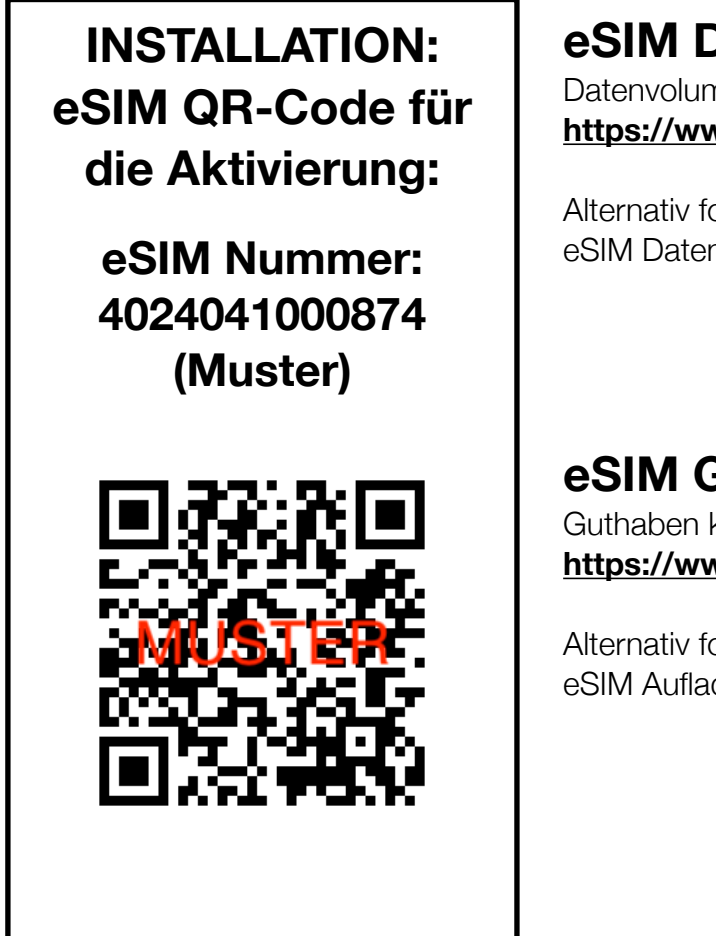

#### eSIM Datenvolumen abfragen:

Datenvolumen unter folgendem Link abfragen: https://www.simlystore.com/esim-guthabenabfrage/

Alternativ folgenden QR Code für die eSIM Datenvolumen Abfrage verwenden:

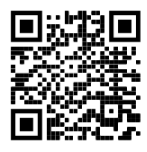

#### eSIM Guthaben aufladen:

Guthaben können Sie unter folgendem Link aufladen: https://www.simlystore.com/shop/esim-aufladen/

Alternativ folgenden QR Code für die eSIM Aufladung verwenden:

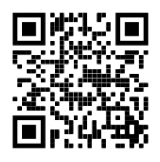

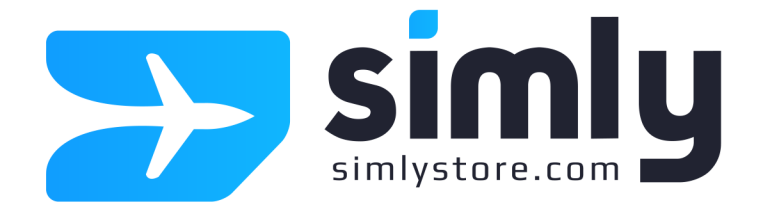

## Aktiverung Ihrer eSIM 🗯 iPhone

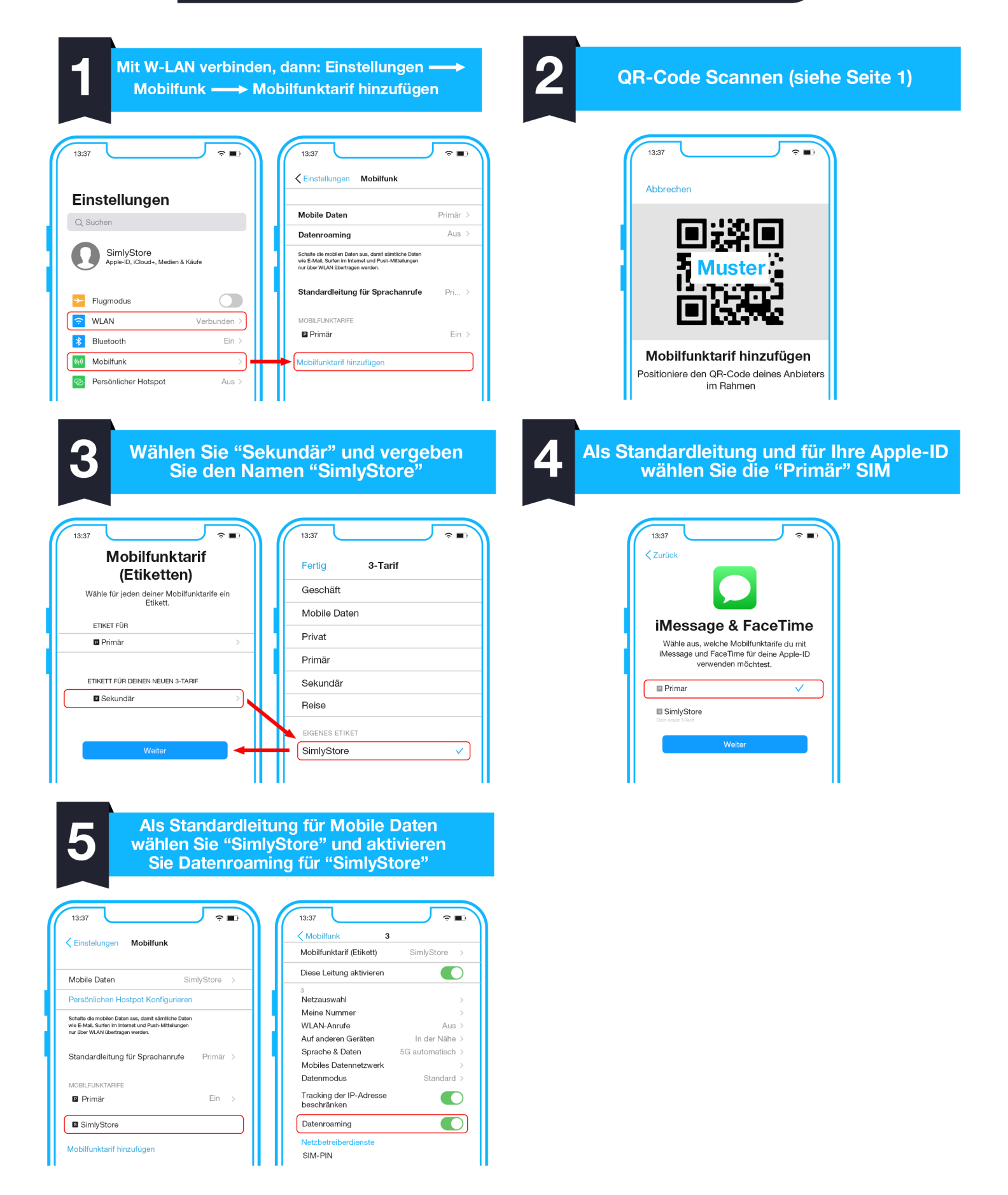

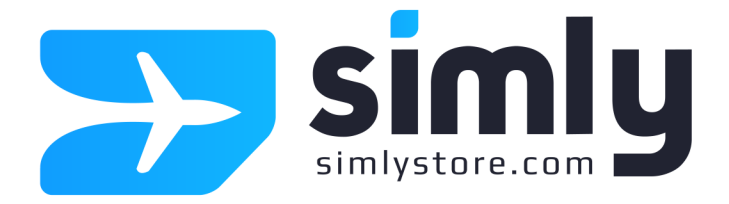

### Aktiverung Ihrer eSIM 📫 Android

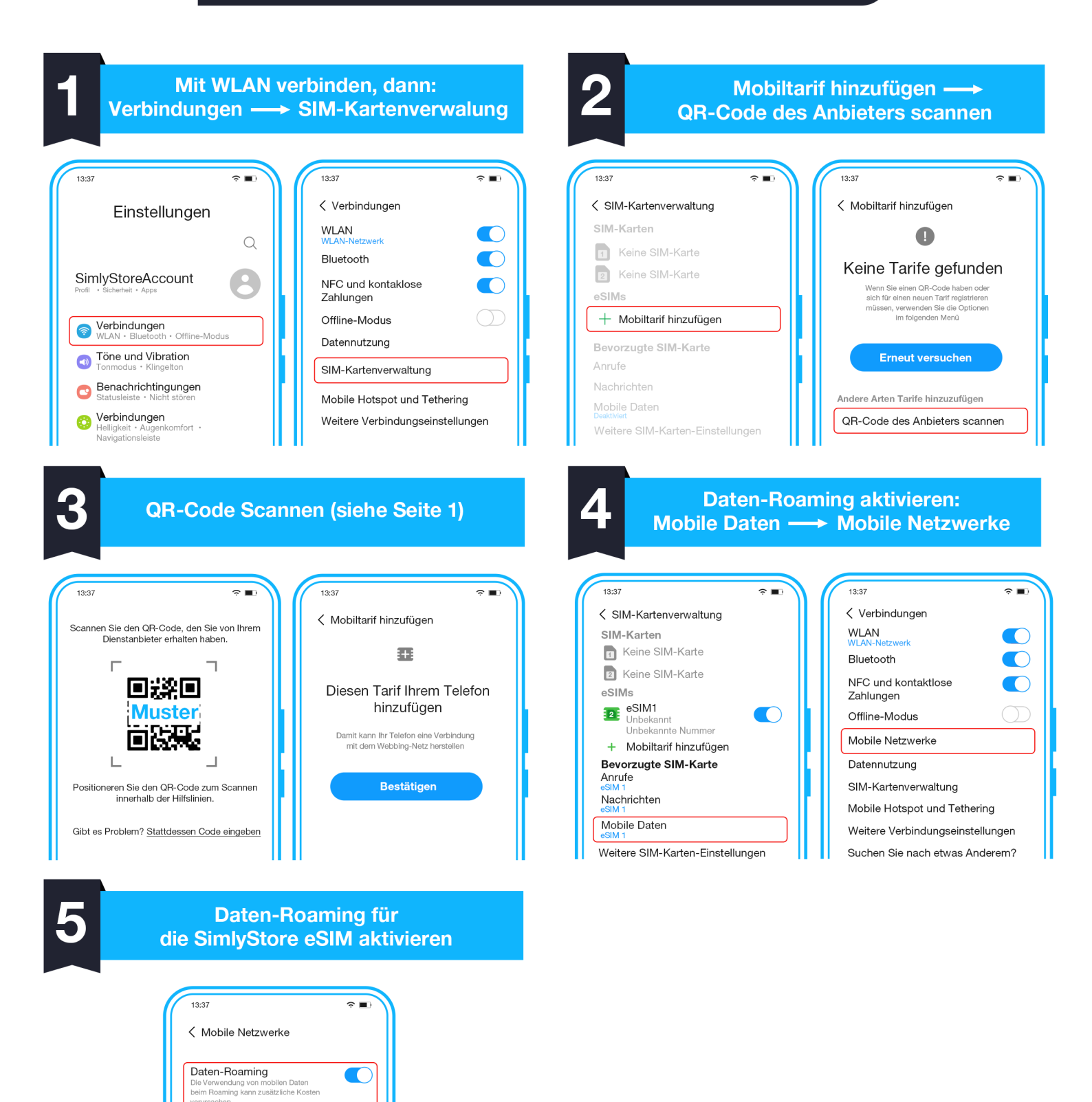

VoLTE-Anrufe eSIM 1

Netzmodus 4G/3G/2G (automatisch Zugangspunkte Netzbetreiber